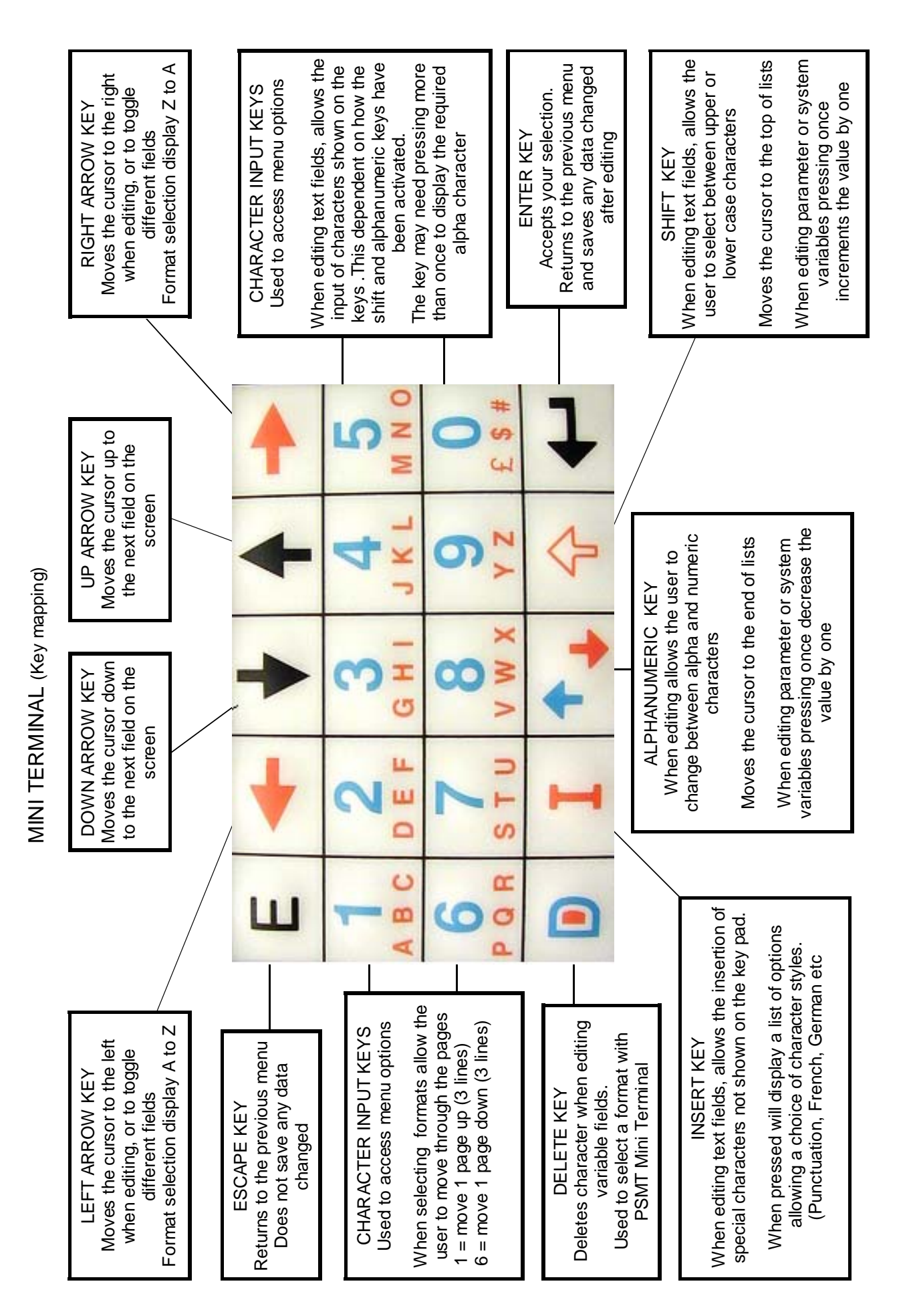

## **Continuous Mini Terminal Flow Chart**

## **STATUS DISPLAY SOFTWARE FLOWCHARTS** (Level 1: OPERATOR)

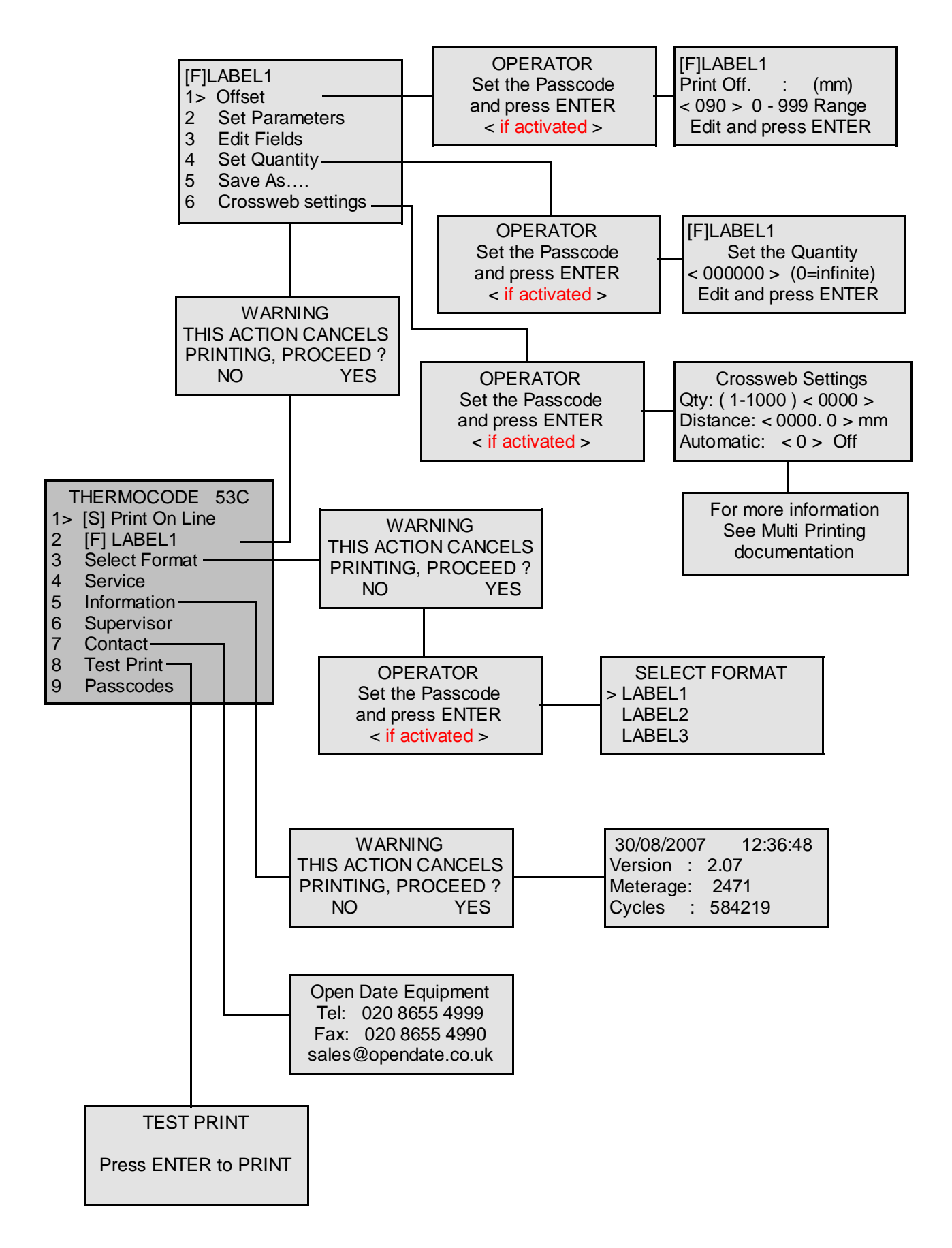

### STATUS DISPLAY SOFTWARE FLOWCHARTS (Level 2: CHARGEHAND)

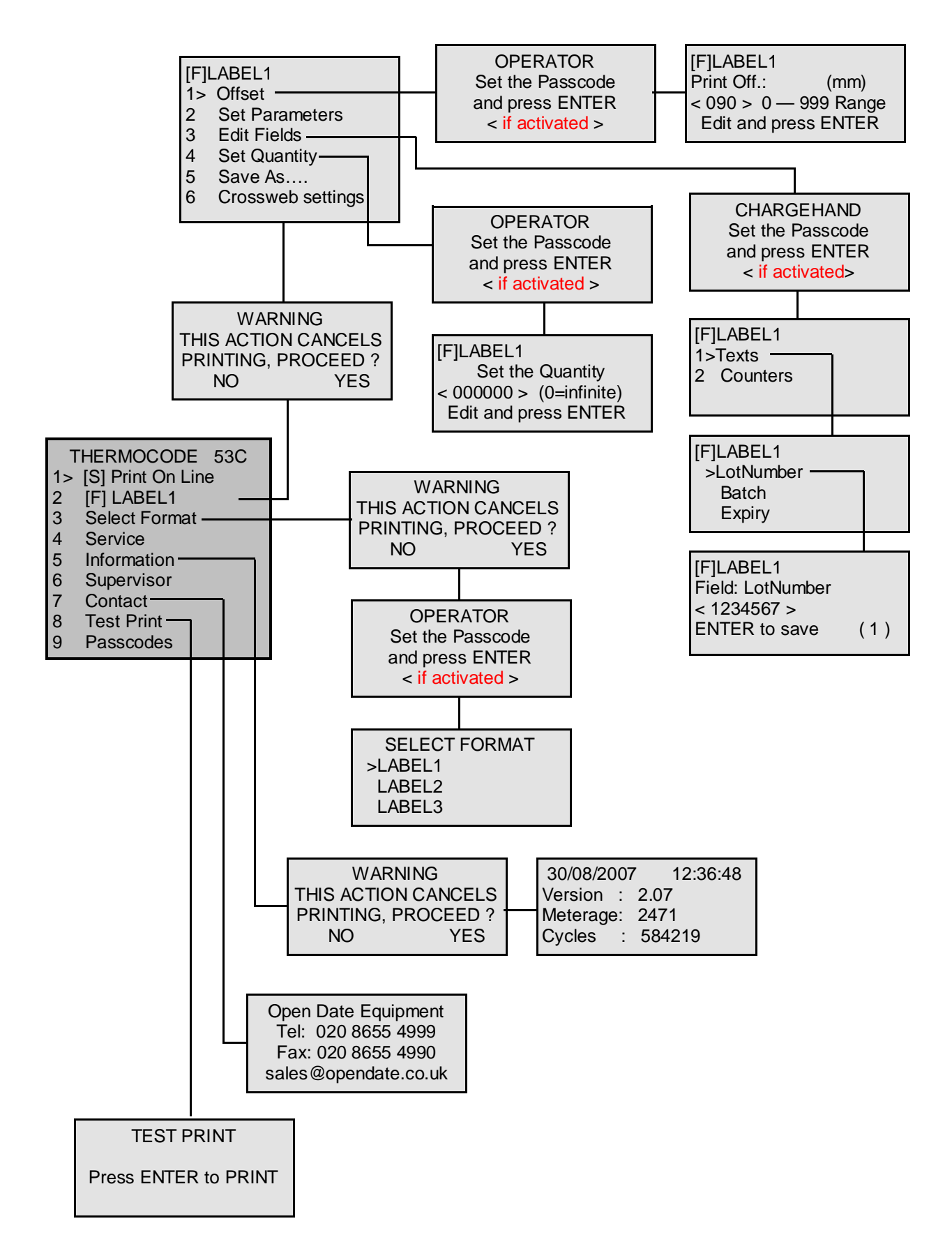

## STATUS DISPLAY SOFTWARE FLOWCHARTS (Level 3: ENGINEER)

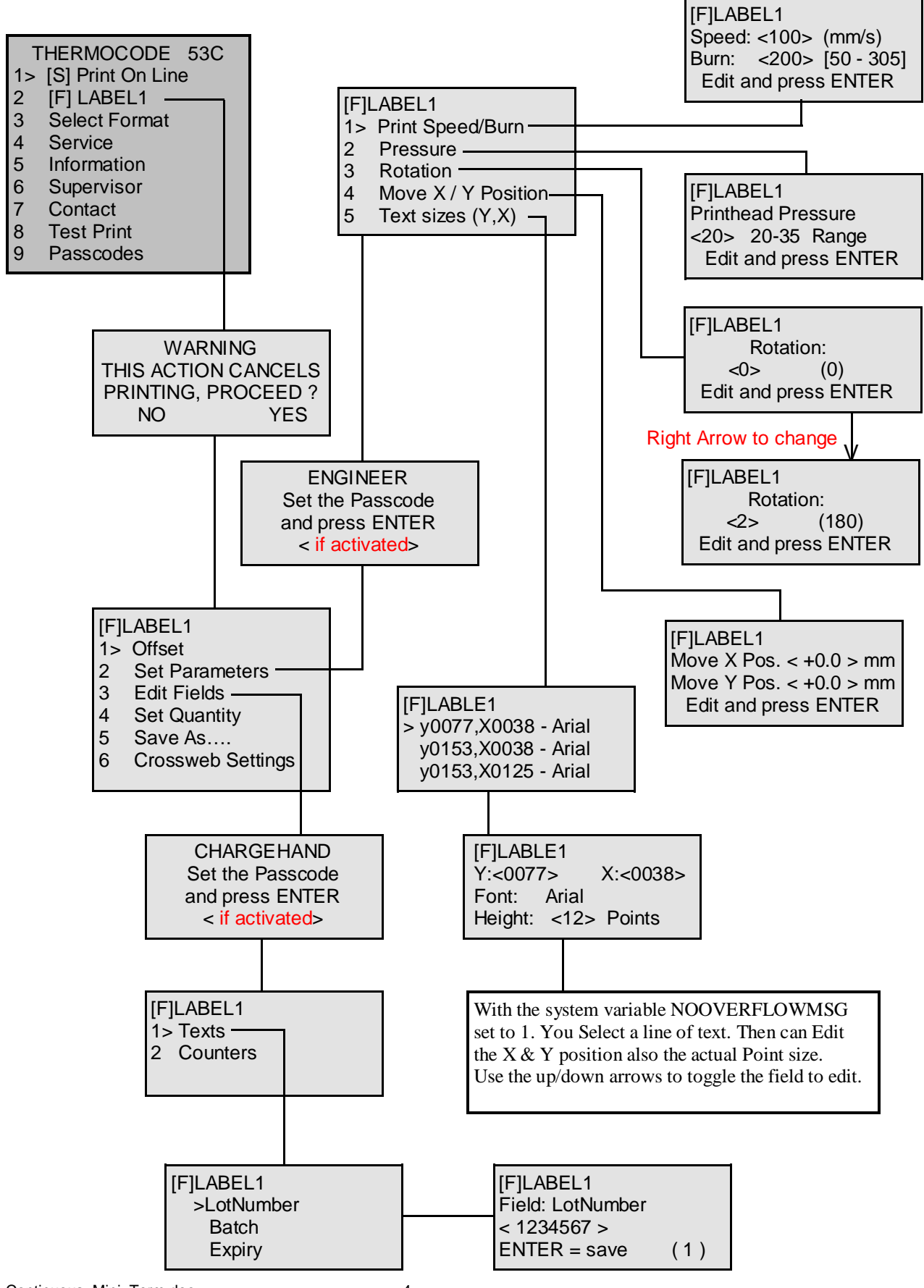

Continuous Mini\_Term.doc

## STATUS DISPLAY SOFTWARE FLOWCHARTS (Level 3: ENGINEER)

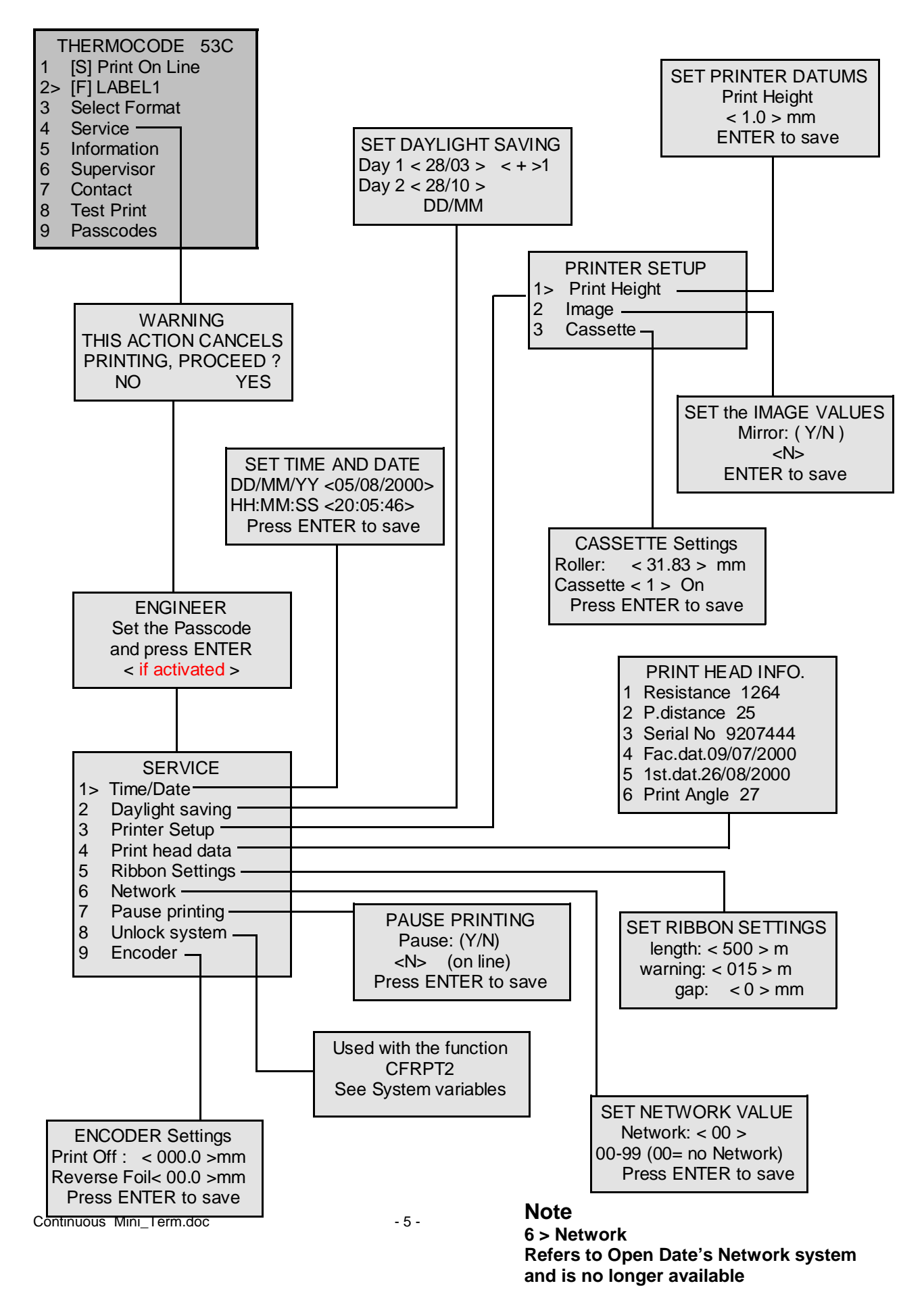

### STATUS DISPLAY SOFTWARE FLOWCHARTS (Level 4: MANAGER)

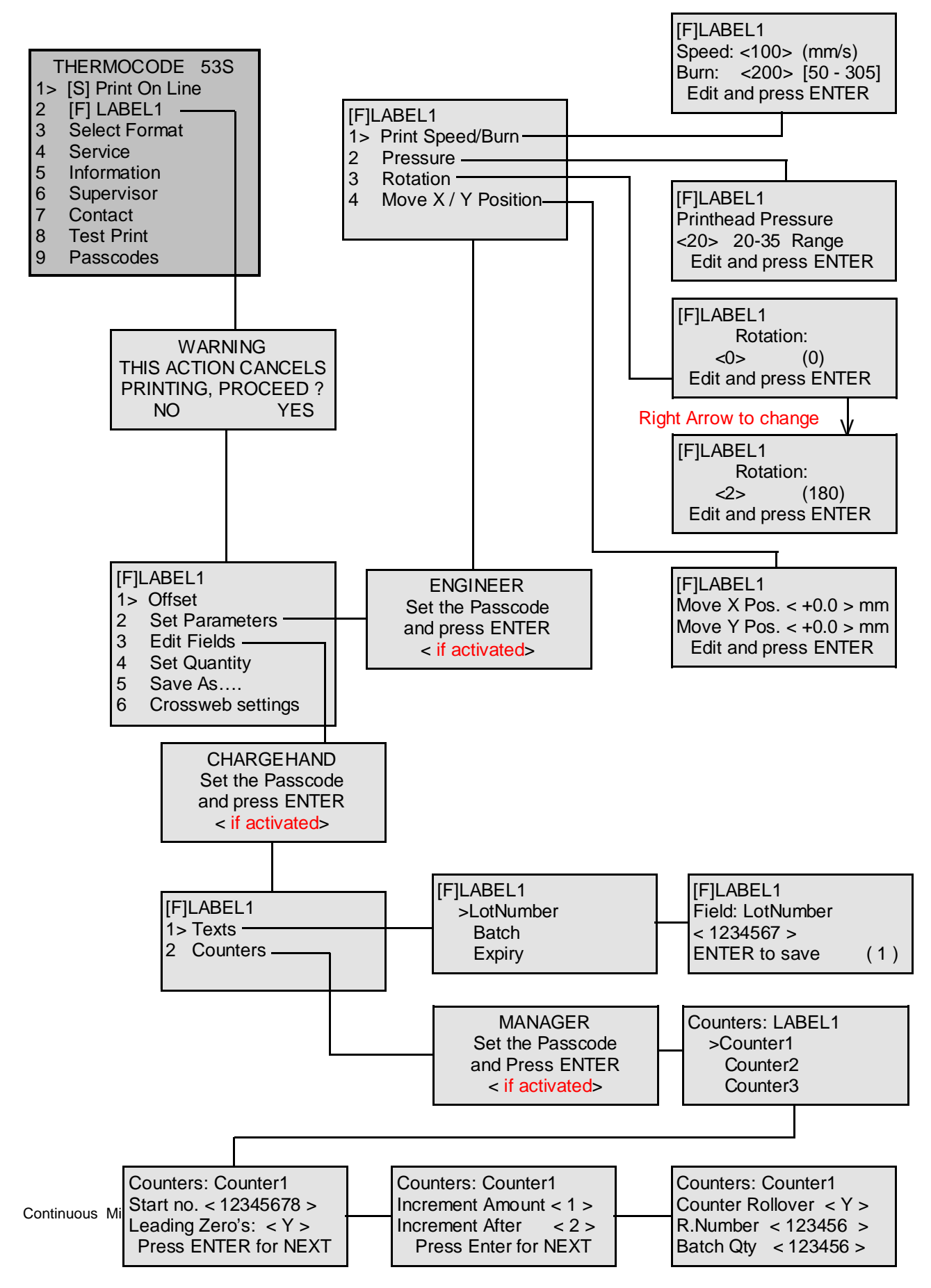

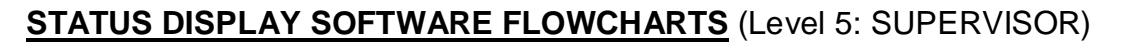

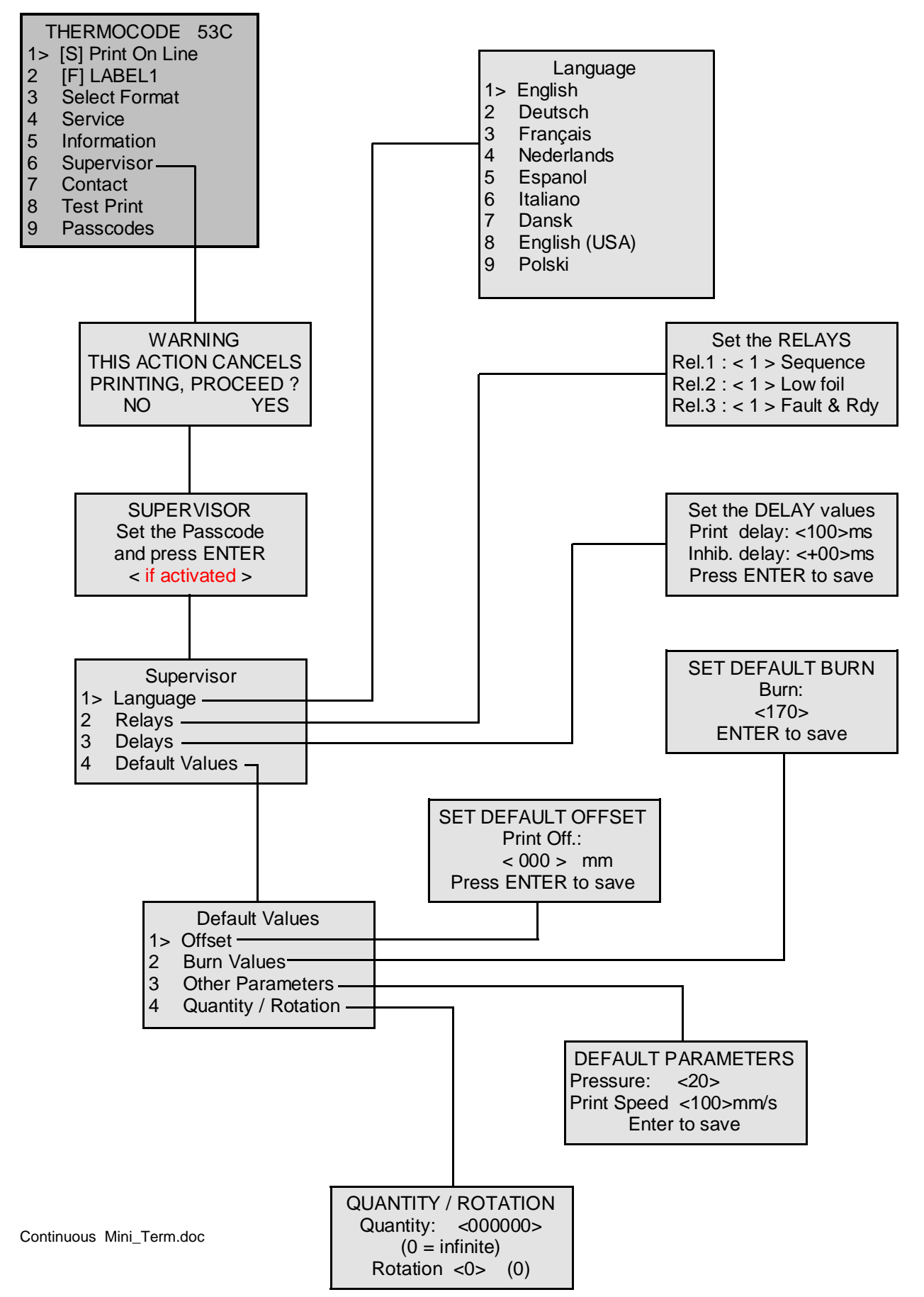

# STATUS DISPLAY SOFTWARE FLOWCHARTS (Level 7: PROGRAMMING)

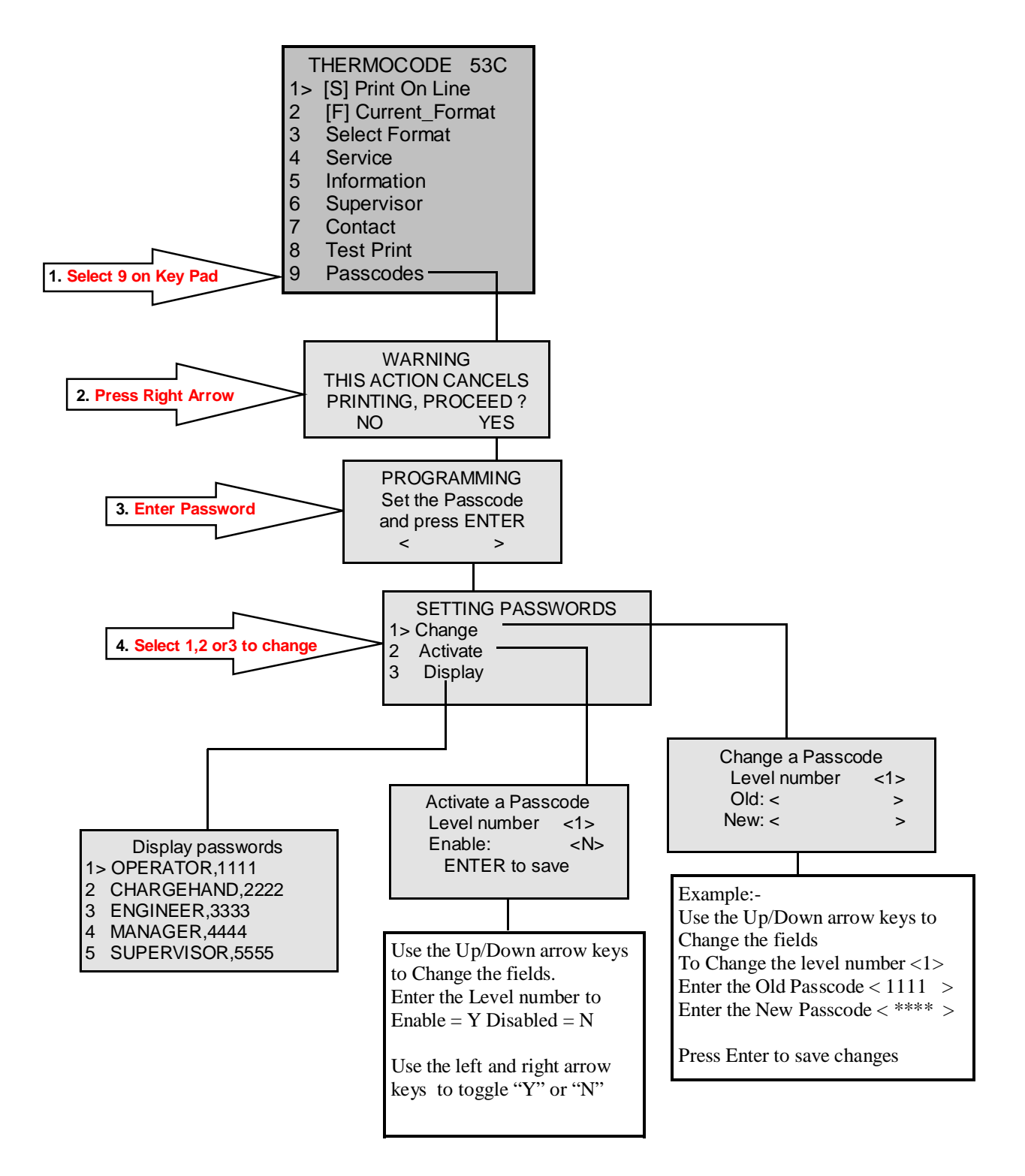

# **Editing Text Fields**

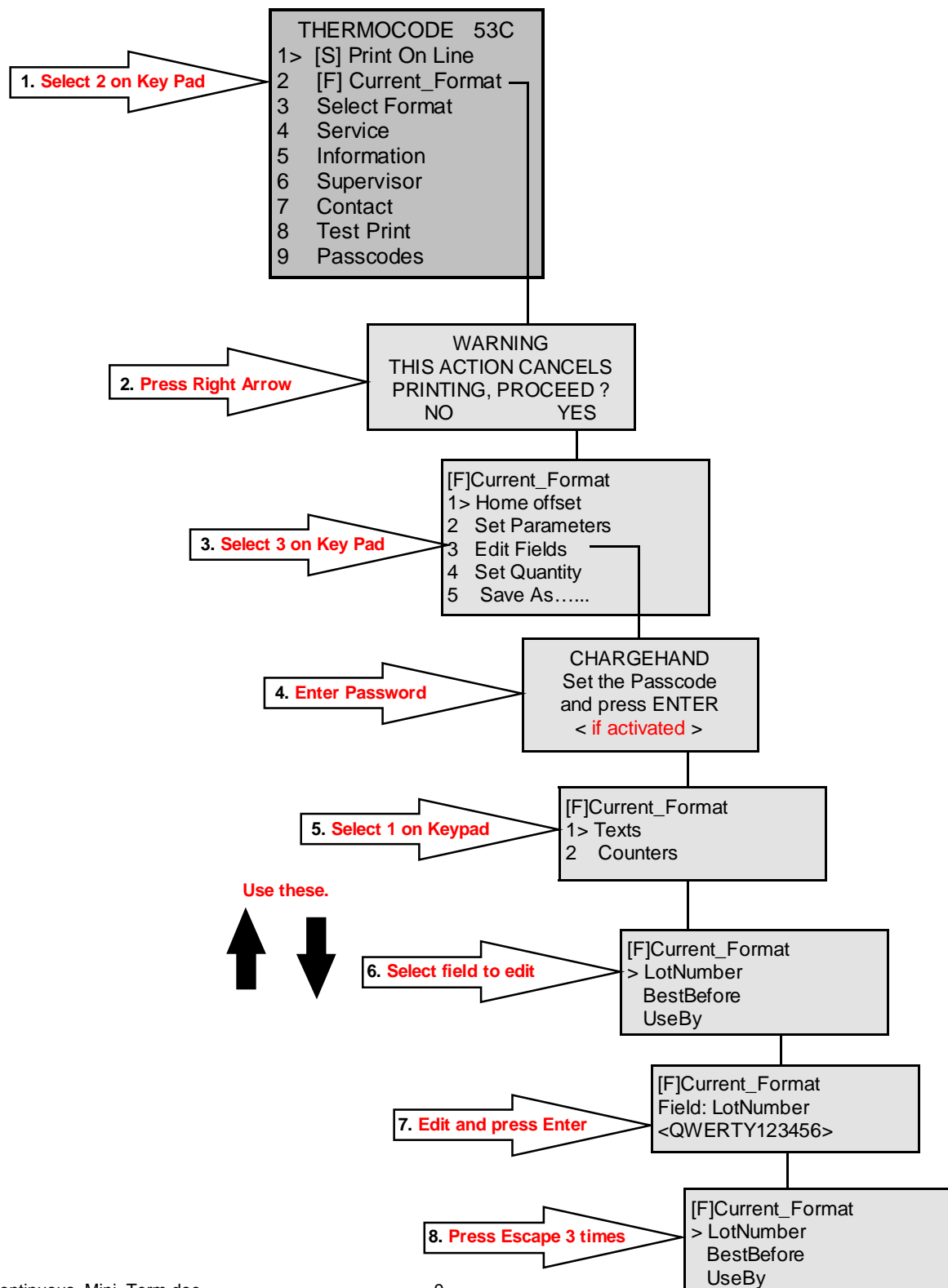

# **Selecting a New Format**

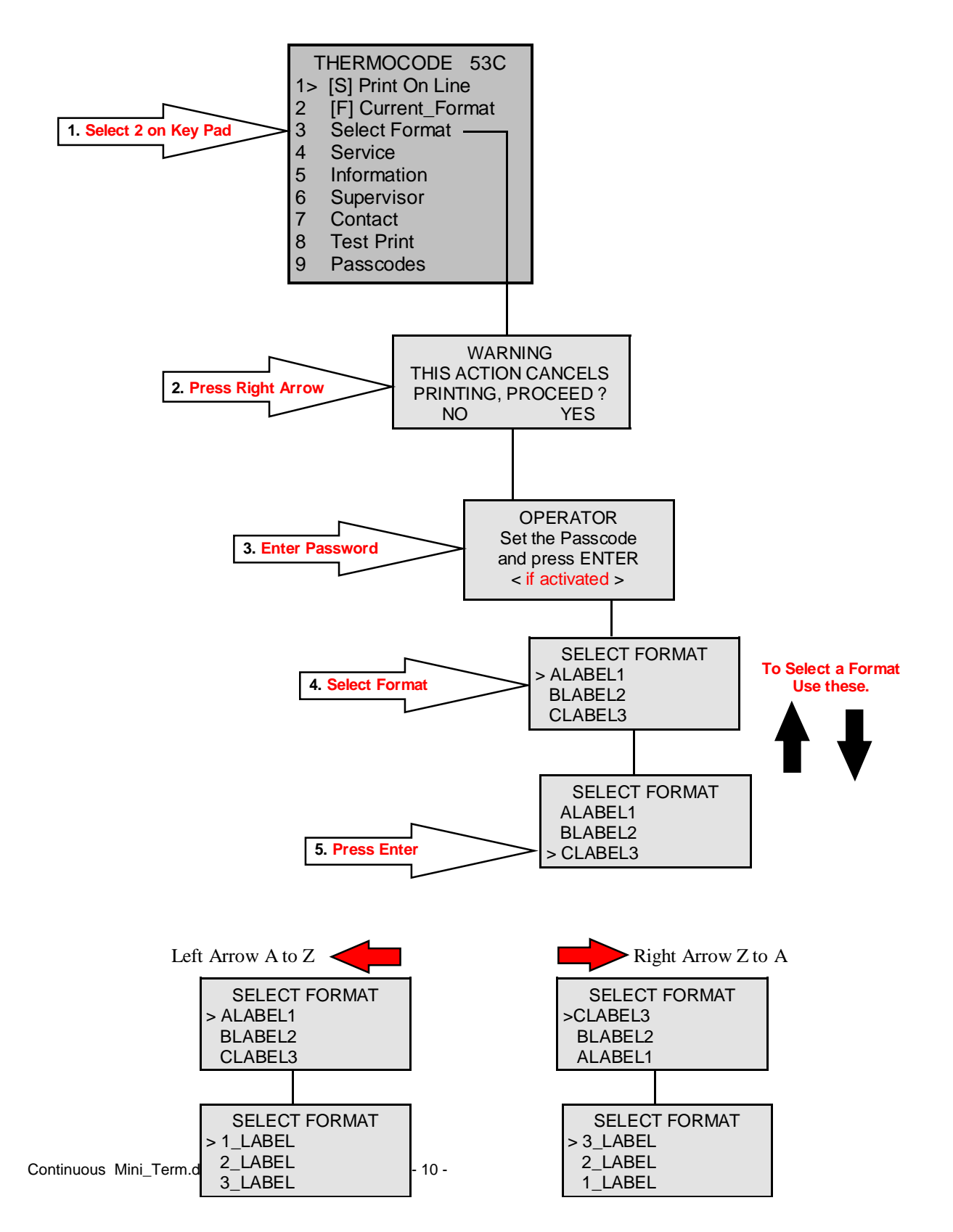

## **Making Test Prints**

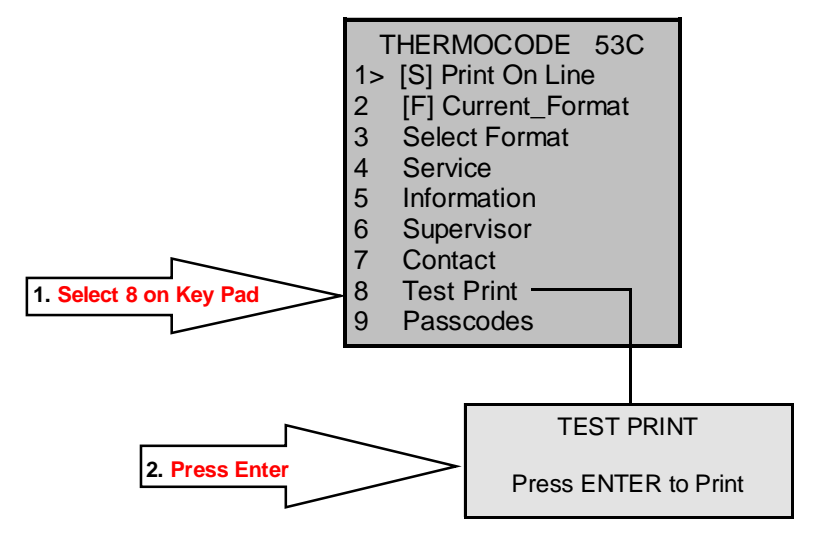

#### **Information Screen**

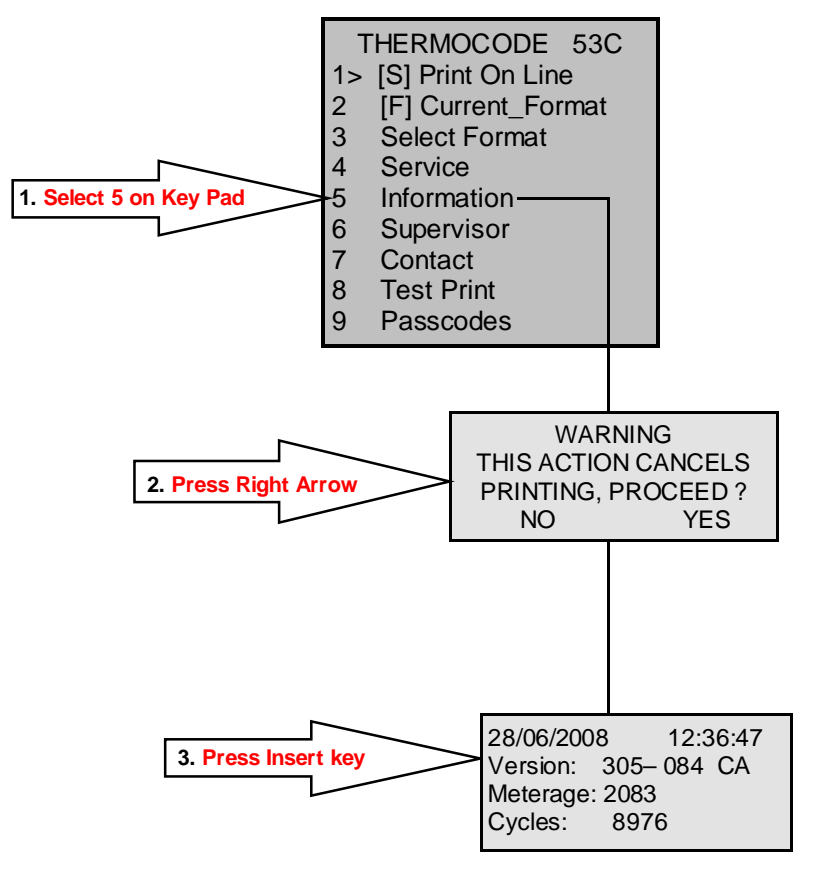